# **Navigating Your Financial Aid**

#### A STEP-BY-STEP GUIDE

## STEP ONE: Go to www.laniertech.edu

For mobile users, see Step 2

If you're on a desktop/laptop/or tablet device, skip to Step 3

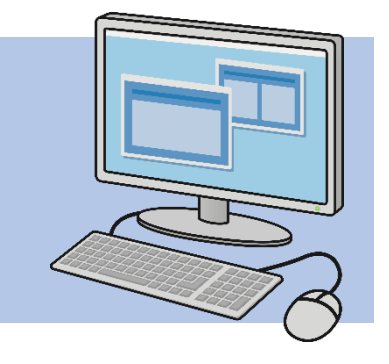

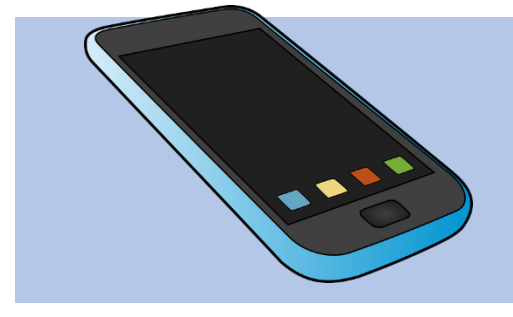

## **STEP 2: MOBILE DEVICES**

At the top of your screen, there is a drop-down bar labeled

"Quick links". Select the "Quick Links" bar by tapping.

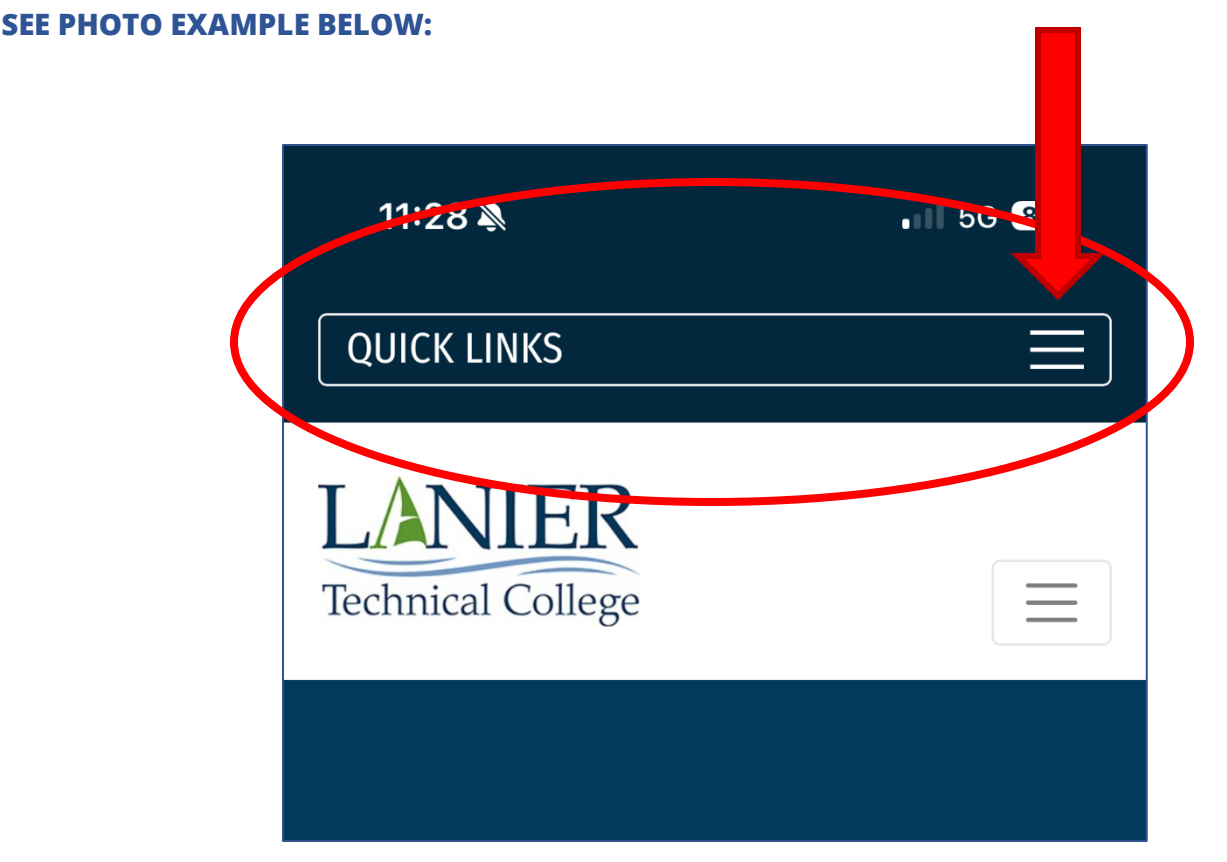

## **STEP 2: MOBILE DEVICES CONT.**

Select the first option: "My LTC"

This will allow you to select "LTC EXPERIENCE (Formerly Bannerweb)"

#### **SEE PHOTO EXAMPLE BELOW:**

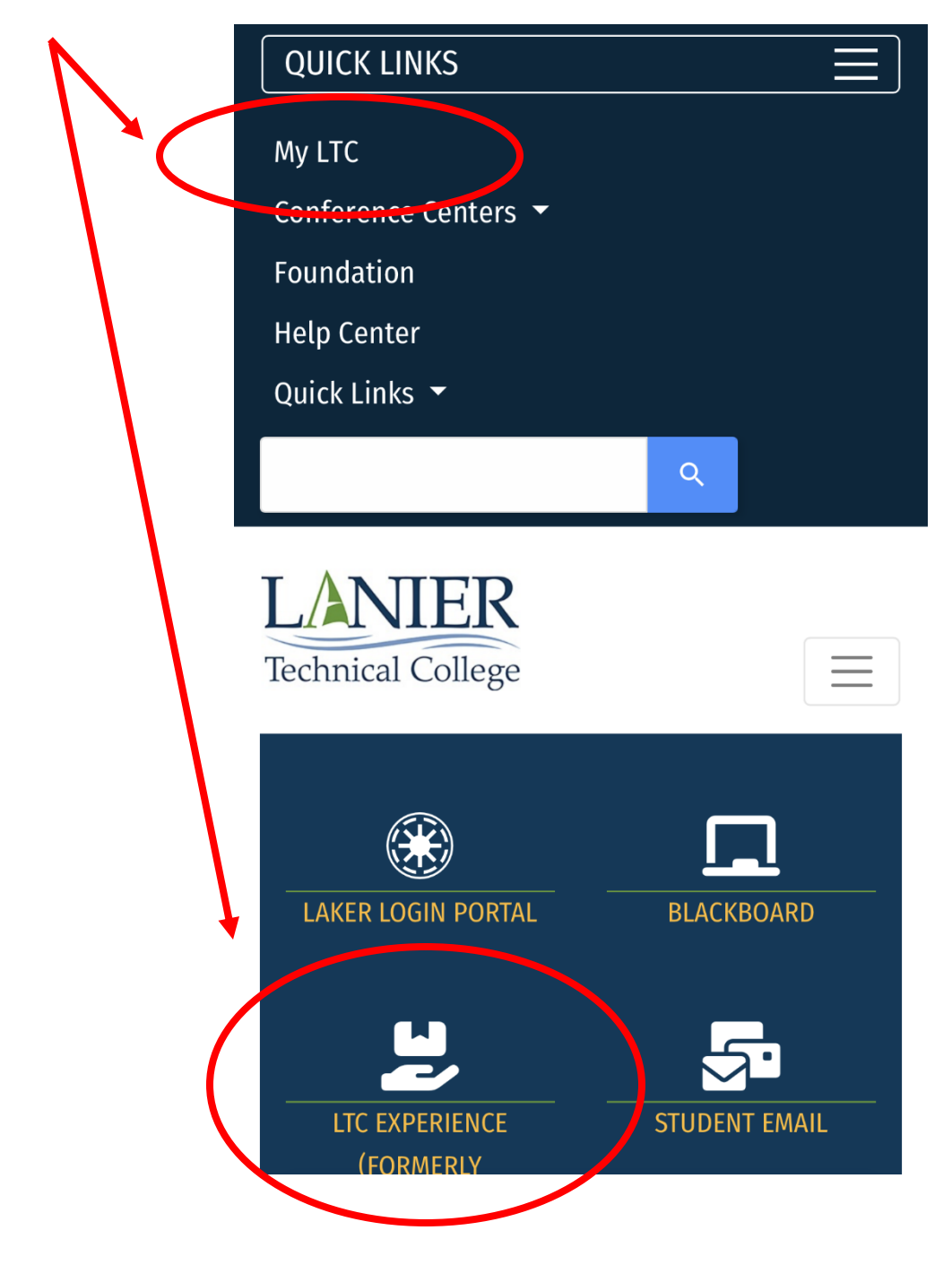

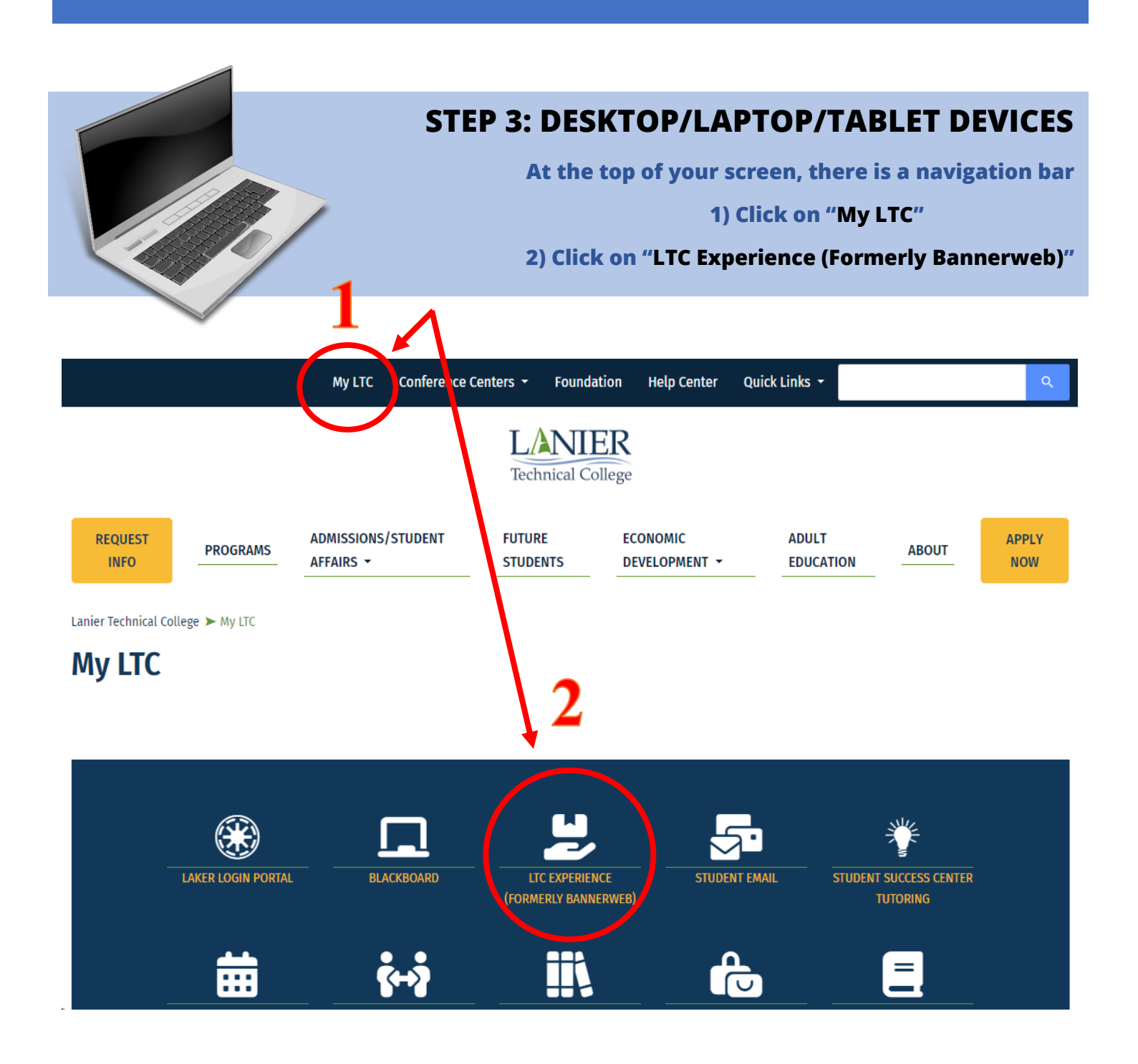

### YOU WILL NEED TO LOG IN USING YOUR STUDENT ID AND PASSWORD

From here, all devices should show the same screen.

If you are having trouble with your device, cannot find the application, or cannot log in:

PLEASE CONTACT IT HELPDESK |email: <u>helpdesk@laniertech.edu</u> | phone: 770-533-7048

## **STEP 4: OKTA DASHBOARD**

Welcome to your OKTA dashboard!

For Financial Aid, you will look for and select the "LTC Experience" tile

NOTE: YOU WILL NEED VERIFY YOUR STUDENT EMAIL

#### **SEE PHOTO EXAMPLES BELOW:**

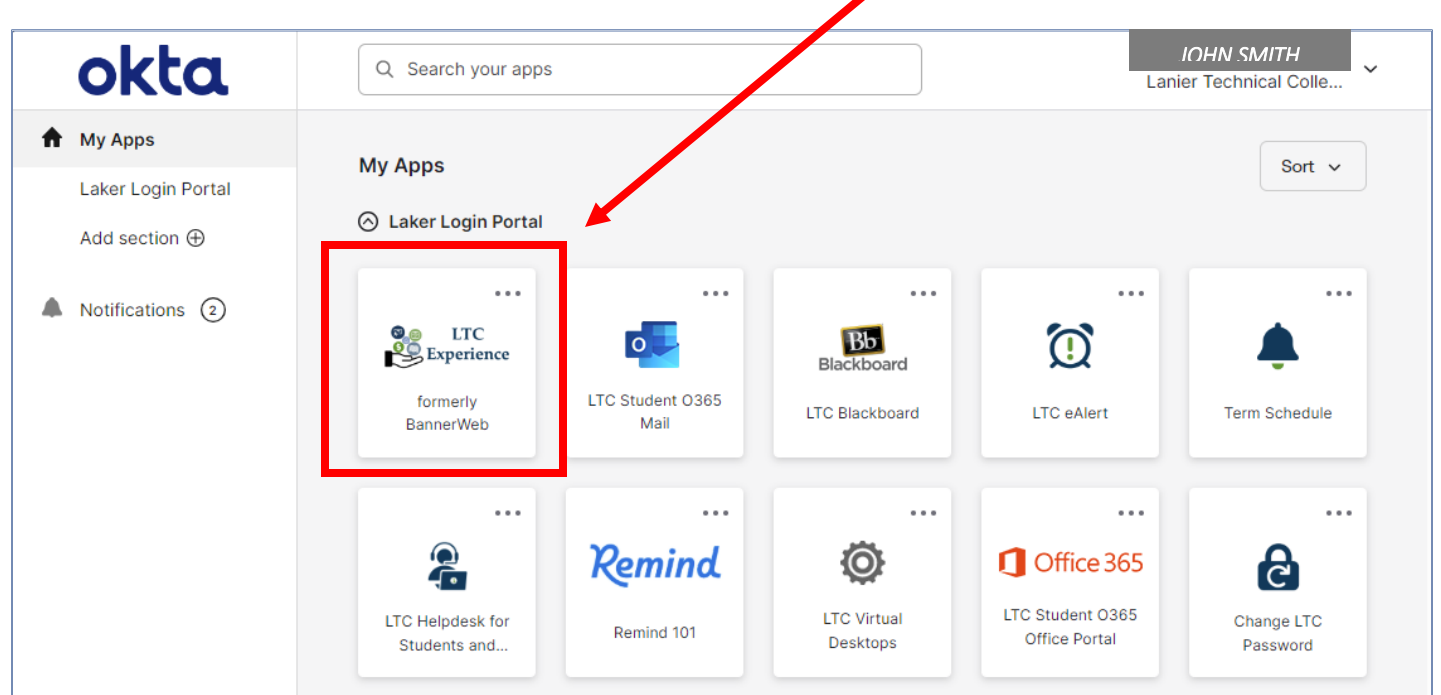

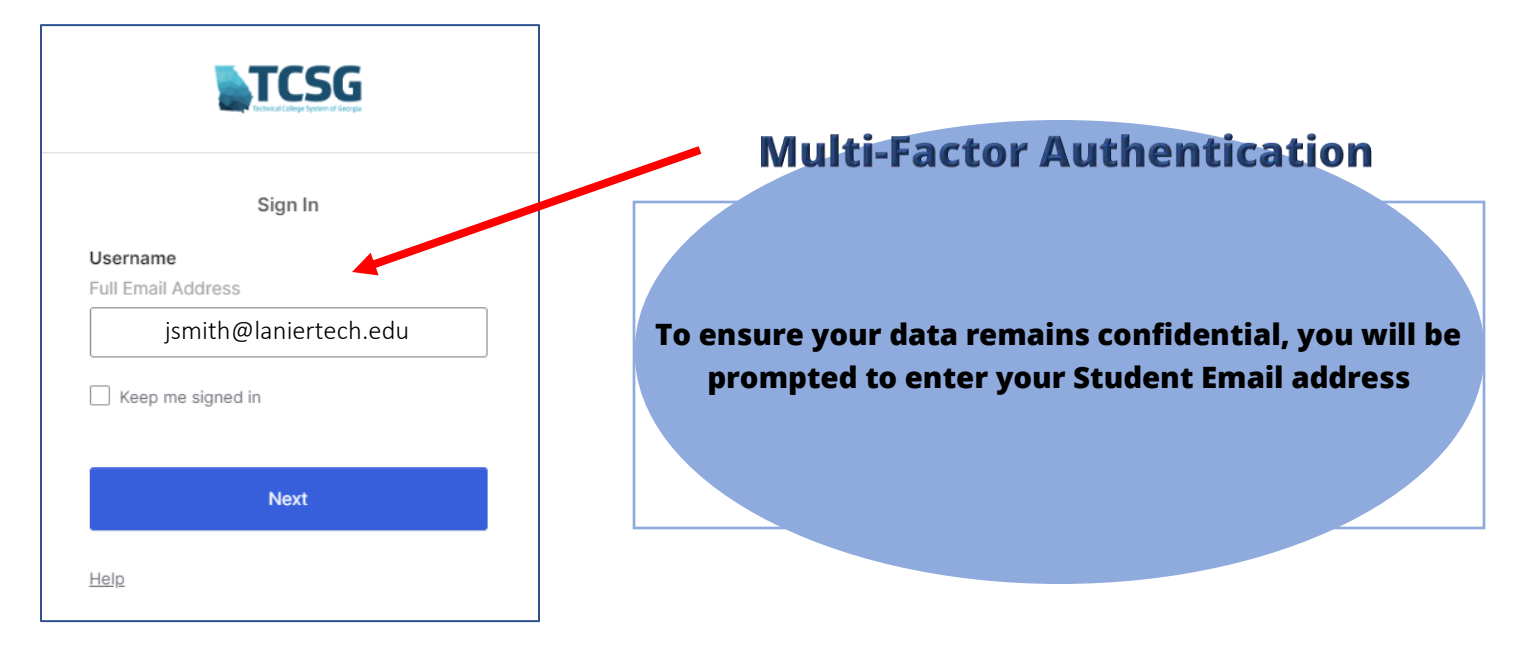

# **LTC EXPERIENCE**

(FORMERLY KNOWN AS BANNERWEB)

## **HOW TO VIEW: FINANCIAL AID**

From your dashboard, you should select "Financial Aid" (located underneath the Financial tile)

- 1) Any Outstanding Requirements will be listed on the HOME page
- 2) The AWARD OFFER tab shows your Cost of Attendance and your packaged aid for the aid year

#### **SEE PHOTO EXAMPLES BELOW:**

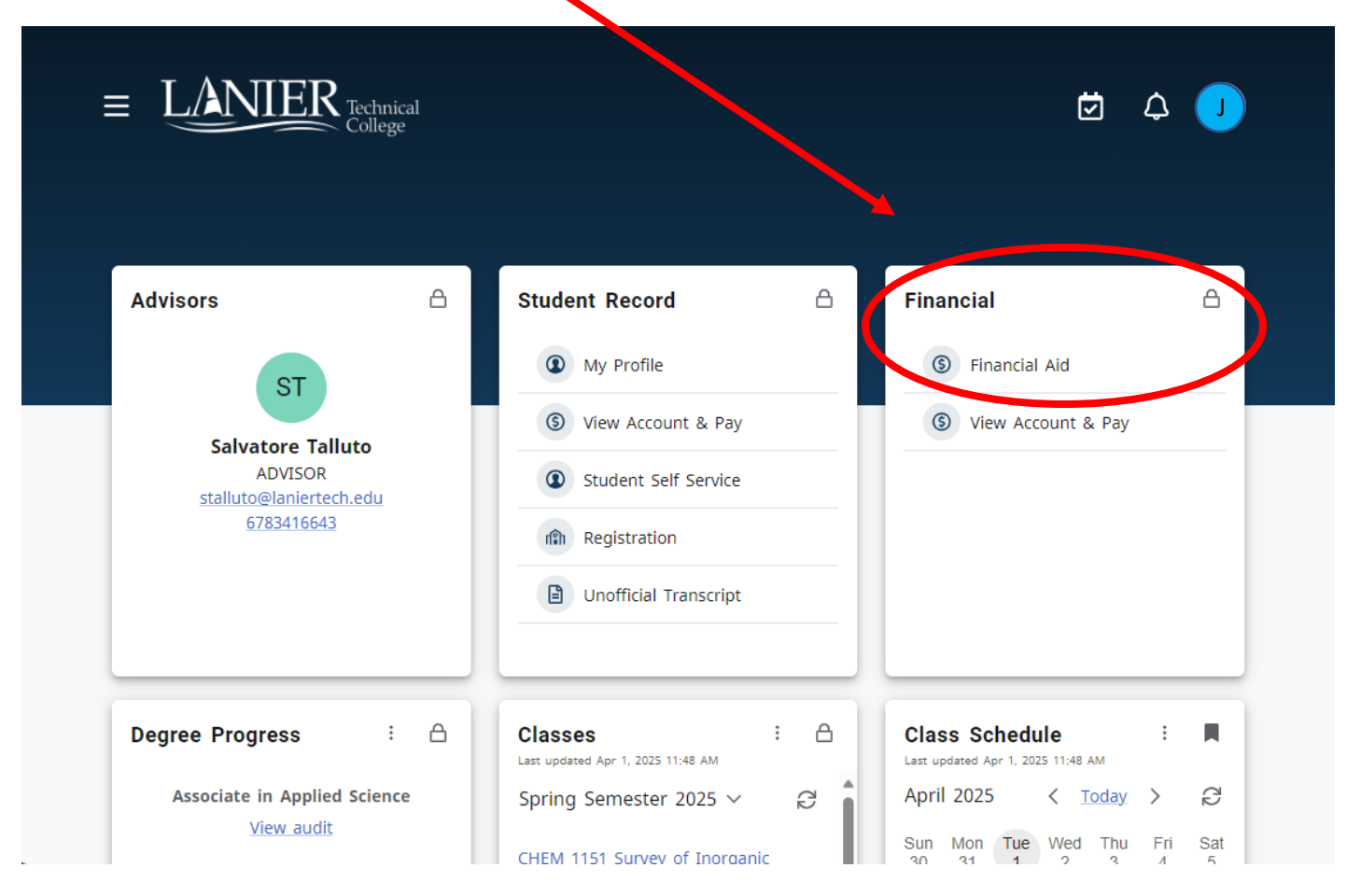

- CONTINUED ON THE NEXT PAGE -

| LANIER Technical<br>College |                                                                                                    | * 🗵         |
|-----------------------------|----------------------------------------------------------------------------------------------------|-------------|
| Fina                        | Award Year: July 2024-June 2025                                                                                                    |             |
| Home                        | Award Offer Financial Aid History Resources Notifications Satisfactory Academic Progress Colle                                                                                                    | ege Financ> |
| <b>()</b>                   | Not in a Pell Eligible Program<br>The program that you are currently in is not eligible for Pell Grant, so even though you may be financially eligible<br>Pell Grant, your program is not eligible. If you would like to consider changing your program, please reach out to<br>advisor. | for<br>your |
| 1 Stude                     | ent Requirements ®                                                                                                    |             |
| Satisfie                    | ed Requirements                                                                                                    |             |
| $\odot$                     | Institutional Student Information Record RECEIVED AND SATISFIED Last update: 06/11/2024                                                                                                    |             |

|   | hnical<br>llege                        |                |               |                                                   | * (                    |
|---|----------------------------------------|----------------|---------------|---------------------------------------------------|------------------------|
|   | Home Award Offer Financial Aid History | Resources      | Notifications | Satisfactory Academic Progress<br>View your Award | College Financ >       |
|   | Expected Enrollment Status             | 0 V            |               |                                                   |                        |
|   | Expected Family Contribution           | on @           |               |                                                   | \$49,636.00            |
| 2 | Cost of Attendance @                   |                |               | \$18,2                                            | 270.00 🗸               |
|   | Grants and Scholarships to             | Pay for Co     | lege @        |                                                   | ^                      |
|   | Туре                                   | Spring Semeste | r 2025        | Summer Semester 2025                              | Amount                 |
|   | HOPE Scholarship Tultion               | 5              | 700.00        | \$1,500.00                                        | \$2,200.00<br>ACCEPTED |
|   |                                        | s              | 700.00        | \$1,500.00                                        | \$2,200.00             |
|   |                                        |                |               |                                                   | -\$2,200.00            |

## **HOW TO VIEW: TERM BALANCE**

From your dashboard, you should select "View Account and Pay"

1) Select the Term. This will display all Account details, as well as Authorized Financial Aid for the term

2) Scroll down to see your Authorized Financial Aid Balance

#### **SEE PHOTO EXAMPLES BELOW:**

| E LANIER Technical<br>College                                               |                                                                                                    | ¢ (K                                                                   |
|-----------------------------------------------------------------------------|----------------------------------------------------------------------------------------------------|------------------------------------------------------------------------|
| Advisors 🛆                                                                  | Student Record                                                                                                    | Financial 🛆                                                            |
| ST<br>Salvatore Talluto<br>ADVISOR<br>stalluto@laniertech.edu<br>6783416643 | <ul> <li>My Profile</li> <li>View Account &amp; Pay</li> <li>Student Self Service</li> <li>Registration</li> <li>Unofficial Transcript</li> </ul> | <ul><li>(§) Financial Aid</li><li>(§) View Account &amp; Pay</li></ul> |
| Degree Progress : 🛆                                                         | Classes : 🛆<br>Last updated Apr 1, 2025 11;48 AM                                                                                                  | Class Schedule :                                                       |
| Associate in Applied Science<br>View audit                                  | Spring Semester 2025 ∨ ₽                                                                                                    | April 2025 < Today > C                                                 |

**SELECT YOUR TERM:** 

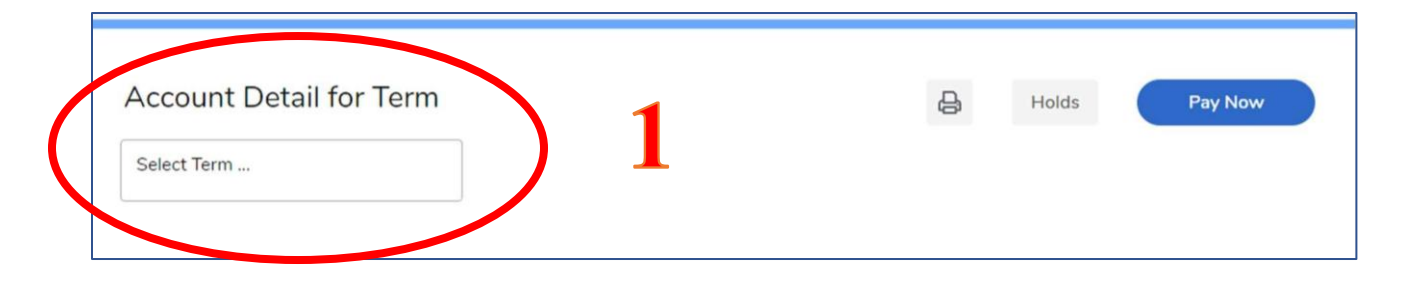

#### **ACCOUNT DETAILS FOR TERM: CONTINUED**

| Account Detail for Term                                                         |                                   | Ę                            | Holds               | Pay Now          |
|---------------------------------------------------------------------------------|-----------------------------------|------------------------------|---------------------|------------------|
| Summer Semester 2025<br>05/19/2025 - 07/23/2025                                 |                                   |                              |                     |                  |
|                                                                                 |                                   |                              |                     |                  |
| <ol> <li>Review detail transactions or</li> </ol>                               | n your account, including current | and future balance totals fo | r the selected term | and other terms. |
| <ol> <li>Review detail transactions or</li> </ol>                               | n your account, including current | and future balance totals fo | r the selected term | and other terms. |
| <ul> <li>Review detail transactions or</li> <li>Summer Semester 2025</li> </ul> | n your account, including current | and future balance totals fo | r the selected term | and other terms. |
| (i) Review detail transactions or<br>Summer Semester 2025                       | n your account, including current | and future balance totals fo | () ShowiHide Col    | and other terms. |
| Review detail transactions or Summer Semester 2025 Description                  | n your account, including current | and future balance totals fo | ShowiHide Cole      | and other terms. |

### AUTHORIZED FINANCIAL AID: YOU MUST SCROLL DOWN

| Summer Semester 2025                                                                                                    | ~                                          |
|----------------------------------------------------------------------------------------------------|--------------------------------------------|
| Net Term Balance                                                                                                    | \$666.00                                   |
| Net Balance for Other Terms                                                                                                    | \$0.00                                     |
| Current Amount Due as of 05/19/2025 🛞                                                                                                    | \$666.00                                   |
| Account Balance 🕲                                                                                                    | \$666.00                                   |
| Authorized Financial Aid as of 05/19/2025                                                                                                    | ~                                          |
| Review Authorized Financial Aid on your account and the expected payment for the selected term.                                                                                                    |                                            |
| Authorized Einspein Aid Poloneo                                                                                                    | (\$200.00)                                 |
|                                                                                                    | (\$500.00)                                 |
| Current Due net of Authorized Financial Aid                                                                                                    | \$366.00                                   |
| Current Due net of Authorized Financial Aid<br>Account Balance net of Authorized Financial Aid                                                                                                    | \$366.00<br>\$366.00                       |
| Current Due net of Authorized Financial Aid<br>Account Balance net of Authorized Financial Aid<br>Memos as of 05/19/2025                                                                                                    | \$366.00<br>\$366.00                       |
| Current Due net of Authorized Financial Aid<br>Account Balance net of Authorized Financial Aid<br>Memos as of 05/19/2025                                                                                                    | \$366.00<br>\$366.00                       |
| Current Due net of Authorized Financial Aid<br>Account Balance net of Authorized Financial Aid<br>Memos as of 05/19/2025   No pending transactions exist on your record for the selected term.<br>Memo Balance                                                                          | \$366.00<br>\$366.00<br>\$366.00<br>\$0.00 |
| Automized Financial Aid         Current Due net of Authorized Financial Aid         Account Balance net of Authorized Financial Aid         Memos as of 05/19/2025         Image: The selected term.         Memo Balance         Current Due net of Authorized Financial Aid and Memos | \$366.00<br>\$366.00<br>\$0.00<br>\$366.00 |

# WHAT DOES THIS MEAN?

Current Due net of Authorized Financial Aid: This is the current amount you owe, minus (net) any Financial Aid you've been awarded. This could be a positive balance, or \$0.00

Account Balance net of Authorized Financial Aid: This is the total account balance minus (net) any Financial Aid, including any overages. A Financial Aid Overage is when the awarded amount of Financial Aid exceeds your term balance. Your "Account Balance net of Authorized Financial Aid" could be reflected as a positive number, \$0.00, or in some instances a negative number (outlined by parenthesis).

See the following example: In this case, the student's Financial Aid award was more than their term balance, resulting in an Overage. The Current Due net of Authorized Financial Aid is \$0.00, because the student's cost is entirely covered by aid. The Account Balance net of Authorized Financial Aid is (\$434.00), indicating the amount due back to the student – typically called a "disbursement".

\$434.00 is what the student will receive as a "refund". These funds could be available in the bookstore to purchase books and supplies with. Anything not used will be sent to the student after the drop/add and no-show periods are over (about the 6<sup>th</sup> week of the semester).

#### **SEE PHOTO EXAMPLES BELOW:**

|            | echnical<br>ollege                                                                           | * 🗵         | JOHN SMITH |
|------------|----------------------------------------------------------------------------------------------|-------------|------------|
|            | () Review Authorized Financial Aid on your account and the expected payment for the selected | 🗸           |            |
| Aut        | thorized Financial Aid Balance                                                               | \$1,100.00) | 1          |
| Curr       | rrent Due net of Authorized Financial Aid                                                    | \$0.00      | )          |
| Acc        | count Balance net of Authorized Financial Aid                                                | (\$434.00)  | 1          |
| М          | Iemos as of 05/19/2025                                                                       |             |            |
| Mer        | mo Balance                                                                                   | \$0.00      | )          |
| Cun<br>Mer | rrent Due net of Authorized Financial Aid and<br>mos                                         | \$0.00      | )          |
| Acc<br>and | count Balance net of Authorized Financial Aid<br>I Memos                                     | (\$434.00)  | 1          |

### IF YOU HAVE ANY QUESTIONS, CONCERNS, OR NEED FURTHER ASSITANCE REGARDING YOUR FINANCIAL AID, PLEASE CONTACT LTC'S FINANCIAL AID DEPARTMENT

CLICK HERE TO SUBMIT A HELP TICKET | financial\_aid@laniertech.edu | 770-533-7058 HALL CAMPUS, BREEDEN-GILES HALL, 2535 LANIER TECH DR GAINSEVILLE, GA 30507